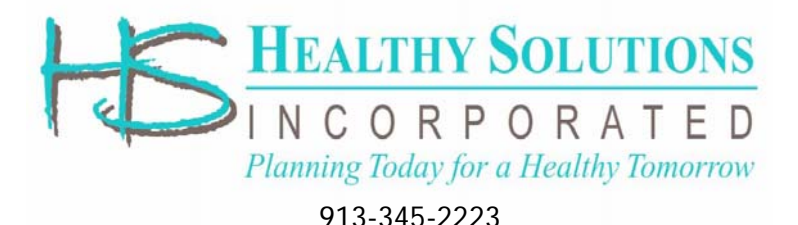

## **Instructions for Scheduling an Appointment**

Click the Event Signup link provided in your email

## Step 1 – Login or Register:

### **Previous - Returning Users**

Enter email address and password in the popup dialog...Click on "Login".

## If you forgot your password

Enter your Email address. Click on "Forgot Password". A temporary password will be emailed to you.

## New Users (Never used the scheduler

before) Click on "Click here to Register"

## Healthy Solutions Event Scheduler

Powered by eQueueMeUp

#### You must login or register below to proceed

| Returning Users<br>To continue, please Login below | New Users<br>Register as a New User |
|----------------------------------------------------|-------------------------------------|
| Email:                                             | Click here to Register              |
| Password:                                          |                                     |
| Login Forgot Password                              |                                     |

#### You must login or register below to proceed

| Email:             |
|--------------------|
|                    |
| Re-enter email:    |
| Password:          |
| Re-enter password: |
| First Name:        |
| Last Name:         |

# New users... complete requested information

\*\*Save this information / password

## **Register Additional Contacts** / Family Members:

- 1) Click on "Manage Contacts" (top menu)
- 2) Click on "Add New Contact" and complete requested information.
- Click on "New Signup" to schedule an appointment

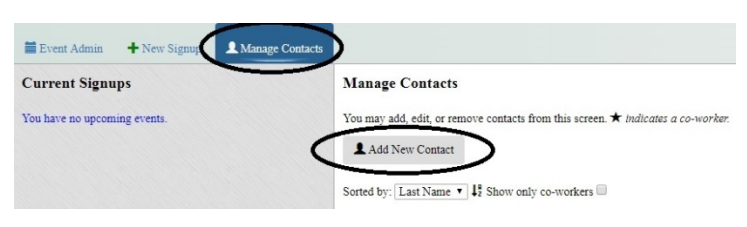

## Step 2 – Scheduling Appointments(s):

1) Click on "Select" beside Clinic you wish to attend

2) Click on "New Signup" corresponding with the time you would like

**3)** Click on the name(s) of the individual(s) you are signing up

4) Click the service or services you would like to receive

- 5) Select "Complete Signup"
- 6) " Click "Get Event Forms" to print/view forms or "Signup another contact" for additional contacts...Bring completed Consent Form(s) and your insurance card to the clinic

A clinic confirmation will appear on the left side of screen...You can change your appointment and have another opportunity to get the necessary forms.

You will receive an email confirming your appointment and the opportunity to add it to your calendar. Reminder emails will be sent prior to the clinic

| Event Detai                                                                      | íls                                                   |                  | # Avail                                    | Timespan             | -            |
|----------------------------------------------------------------------------------|-------------------------------------------------------|------------------|--------------------------------------------|----------------------|--------------|
| <b>Demo Clinic - 12/17/2018</b><br>11819 BlackbobOlathe, KS 66210 ♥Map<br>Room A |                                                       | 89               | 8:00AM to<br>11:00AM                       | → Select             |              |
| Demo Clini<br>11819 Black                                                        | c - 12/28/2018<br>cbobOlathe, KS 66                   | 210 <b>Q</b> Map | 60                                         | 8:00AM to<br>10:00AM | → Select     |
| Time                                                                             | Duration                                              | # Available      | Service(s)                                 |                      |              |
| 8:00AM                                                                           | 10                                                    | 4                | Flu Shot , Pregnancy Flu Shot → New Signup |                      |              |
| 8:10AM                                                                           | 10                                                    | 5                | Flu Shot , Pregnancy Flu Shot              |                      | → New Signup |
| 8:20AM                                                                           | 10                                                    | 5                | Flu Shot , Pr                              | egnancy Flu Shot     | → New Signup |
| What servi                                                                       | ces do you want?                                      |                  |                                            |                      |              |
| Fiu Shot<br>And finally                                                          | Pregnancy Flu                                         | a Shot           |                                            |                      |              |
| Flu Shot<br>And finally<br>Comp<br>Jill Working                                  | Pregnancy Flu<br><br>lete Signup<br>g - Signup succes | sful.            |                                            | ł                    | ĩ            |

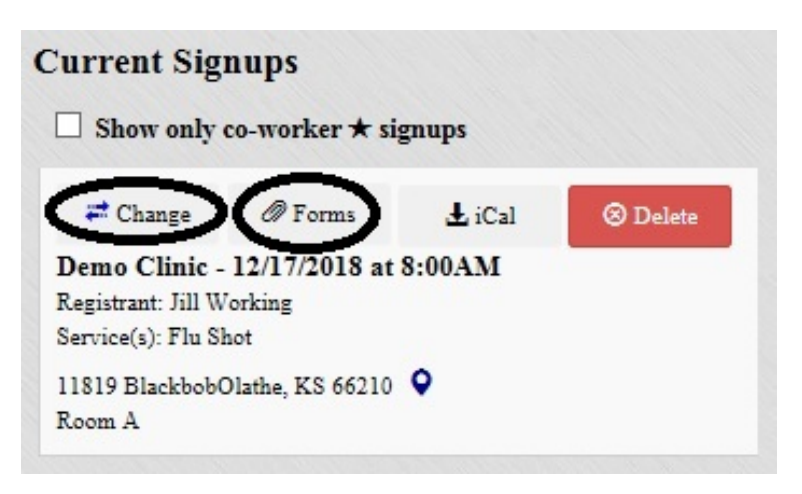

## Changing an Appointment:

- 1) Click the <u>Event Signup</u> link provided in your email
- Locate the signup on the left hand side and click on the "<u>Change</u>" button
- Click "Select Event" for a different clinic or click "<u>Change</u>" at the new time slot for the same clinic and follow prompts.
- 4) The new clinic time will appear on appointment confirmation on left side of screen

## Current Signups

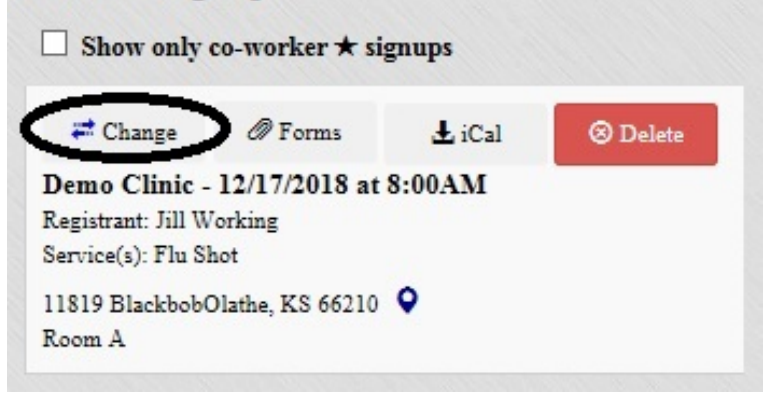